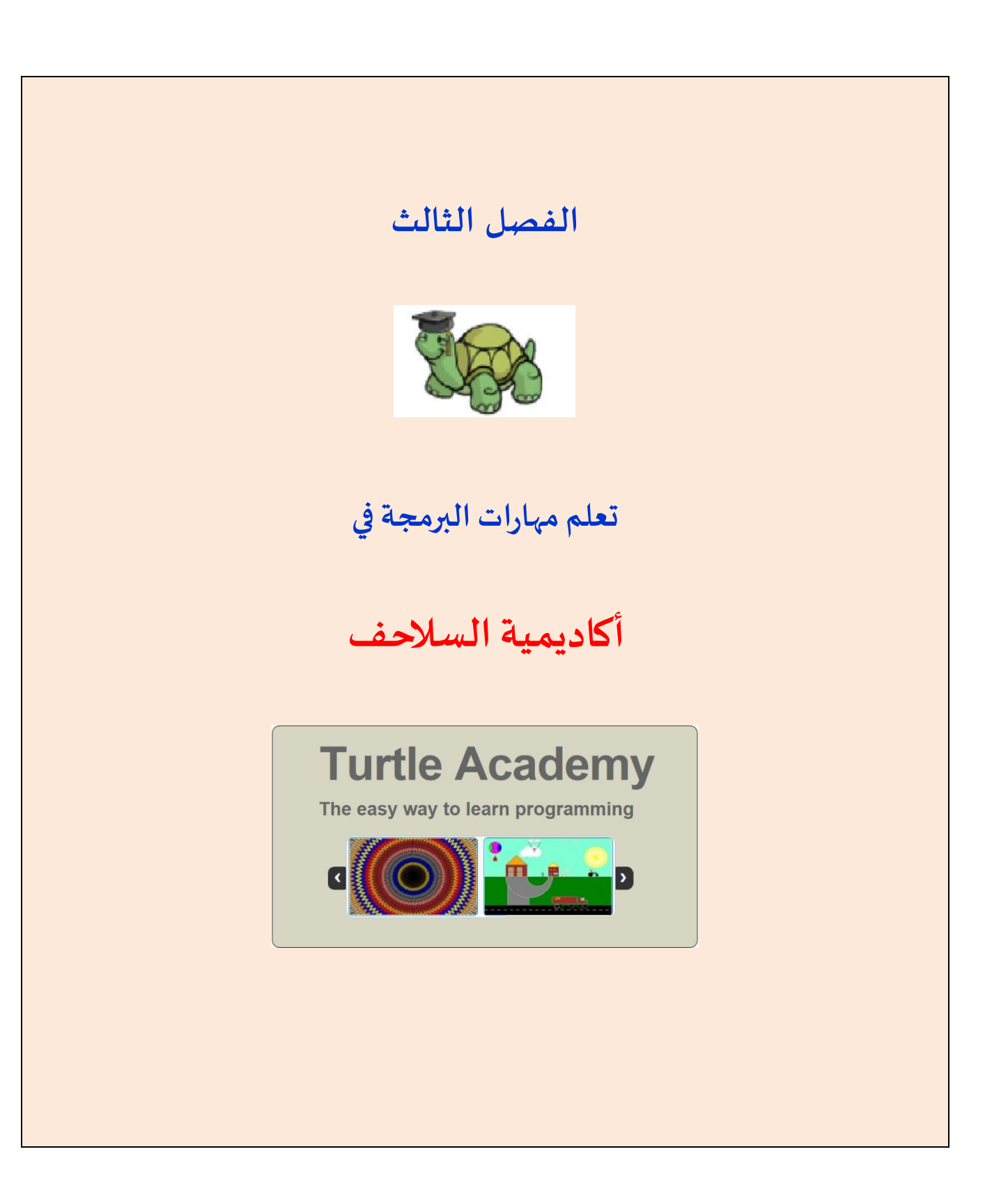

# الفصل الثالث: تعلم مهارات البرمجة في أكاديمية السلاحف

#### الهدف من الفصل

- عزيزي الطالب في هذا الفصل تتعرف على أكاديمية السلاحف وهي بيئة برمجية تفاعلية تتمثل بسلحفاة تظهر في وسط صفحة الرسم وتنتظر منك الأوامر لترشدها كيف ترسم (انظر الشكل).
- البرمجة في أكاديمية السلاحف تكون بكتابة أوامر برمجية باللغة الإنجليزية كما يفعل المبرمجون، وليست كسابقتها برمج مع إلسا التي كانت البرمجة فيها بتركيب قطع برمجية.
  - أ) الدخول إلى موقع "أكاديمية السلاحف"

اكتبوا العنوان المكتوب أو انقروا على الرابط التالي للدخول إلى "أكاديمية السلاحف". http://turtleacademy.com/playground/en

- ب) التعرف على بيئة "أكاديمية السلاحف"
  - المركبات الأساسية للشاشة:

| Lessons User programs About English V   | Login/Sign Up |  |  |  |
|-----------------------------------------|---------------|--|--|--|
| Logo play ground Do whatever you desire |               |  |  |  |
| صفحة الرسم،<br>السلحقاة نظهر في الوسط   |               |  |  |  |
|                                         |               |  |  |  |
| 6                                       |               |  |  |  |
|                                         |               |  |  |  |
|                                         |               |  |  |  |
| Hi<br>Welcome to the Turtle world>      | مربع الأوامر  |  |  |  |
|                                         |               |  |  |  |

# 3.1 القسم الأول: التعرف على الأوامر الأساسية لرسم الأشكال من خلال البرمجة

في هذا القسم تتعرف عزيزي الطالب على الأوامر الأساسية لرسم الأشكال، وفي القسم الذي يليه تتعرف على أوامر متقدمة أكثر كأوامر الشرط والتكرار.

| شرح                                                 | مثال           | مختصره      | الأمر          |
|-----------------------------------------------------|----------------|-------------|----------------|
| تتقدم السلحفاة 50 خطوة للأمام                       | forward 50     | <b>fd</b> n | forward n      |
|                                                     | <b>ia</b> 50   |             |                |
| ترجع السلحفاة 30 خطوة للخلف                         | <b>back</b> 30 | <b>bk</b> n | back n         |
|                                                     | <b>bk</b> 30   |             |                |
| تدور السلحفاة في مكانيا 90 درجة لجية اليمين         | right 90       | <b>rt</b> a | <b>right</b> a |
|                                                     | <b>rt</b> 90   |             |                |
| تدور السلحفاة في مكانيا 45 درجة لجية البسار         | <b>left</b> 45 | lt a        | left a         |
|                                                     | <b>lt</b> 45   |             |                |
| بمجو صفحة الرسم وتعود السلحفاة للمركز لتبدأ من حديد | ClearScreen    | CS          | ClearScreen    |
|                                                     | CS             |             |                |

## 3.2 القسم الثاني: التعرف على أمر التكرار (Repeat)

في الكثير من الرسوم نجد مقاطع متكررة تجعلنا نكرر كتابة بعض الأوامر. كما يظهر في المثال التالي: المثال الأول: نربد أن نرسم مربعا طول ضلعه 50.

### <u>الحل (أ)</u>

جربوه! جربوه! طبعا، لم نشعر بارتياح عندما كررنا كتابة الأمرين <u>fd 50 lt 90 fd 50 lt 90 fd 50 lt 90 fd 50 lt 90 أرب</u>ع مرات. إن لغة لوجو في أكاديمية السلاحف، كباقي لغات البرمجة، توفر أوامر لتسهيل عمليات التكرار. في لغة لوجو الأمر <u>repeat n [..]</u> يكرر ما بين القوسين n مرات. هذا الأمر يساعدنا في حل السؤال السابق ورسم مربع بطريقة مختصرة، (أنظر الحل ب).

### الحل (ب)

#### repeat 4 [fd 50 lt 90]

نلاحظ أن الحل (ب) أقصر بكثير من الحل (أ) من حيث عدد الأوامر، علما بأن الحلّين يؤديان نفس الغرض وينتجان نفس النتيجة. لذا من المفضل أن نكتب حلولا بطرق مختصرة ما أمكن ذلك.

<mark>المثال الثاني: ارسم مضلعا منتظما مكونا من ثمانية أضلاع طول ضلعه 50 بطريقة مختصرة.</mark> المربع هو مضلع منتظم له أربعة أضلاع متساوية، المثمّن هو مضلع منتظم له ثمانية أضلاع متساوية. نستطيع أن نرسم

repeat 8 [fd 70 lt 45] الحل

المثمّن المنتظم بالأوامر السيطة التالية:

الشكل الناتج هو التالى:

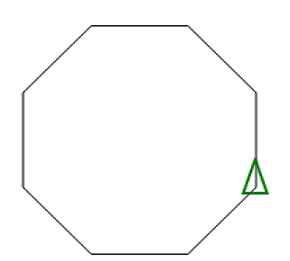

إرشادات ونصائح لكي نرسم أشكالا فها مقاطع مكررة.

- حددوا ما هو المقطع الذي يتكرر في الرسمة
- حددوا ما هو العمل المضاف الذي على السلحفاة القيام به لتنتقل من المقطع الأول إلى الثاني.
  - حددوا عدد مرات التكرار.

<u>ملاحظة</u>: نحتاج أحيانا أن نقوم ببعض الخطوات التمهيدية حتى ننقل السلحفاة إلى الوضع الذي تبدأ فيه بالتكرار.

## ملحق 1 – التسجيل وحفظ البرامج

إن بيئة أكاديمية السلاحف تمكن المسجلين من حفظ برامجهم والعمل بصورة أفضل. للتسجيل في البيئة ادخلوا على صفحة signup من الموقع على الرابط التالي:

| The second second second second second second second second second second second second second second second se | Lessons User                           | Login/Sign Up                                       |
|----------------------------------------------------------------------------------------------------|----------------------------------------|-----------------------------------------------------|
| Sign Up for Free                                                                                                | ·                                      | Login<br><sup>Username</sup>                        |
| Retype email                                                                                                    | البريد الالحتروني<br>البريد الألكتروني | Password                                            |
| Username<br>Password                                                                                            | اسم المستخدم                           | Remember me<br>Sign In» Forgot my<br>8 Sign In with |
| ✓ Agree to Terms of Use<br>Sign Up»                                                                             | كلمة المرور                            | Y! Sign In with   f Sign In with                    |

بعد التسجيل يستطيع المستخدم تسجيل وحفظ برامجه والرسوم التي تنتج.

مثال عند النقر على اسم المستخدم الذي سيظهر أعلى الصفحة من جهة اليمين. نحصل على صفحة كهذه فيها البرامج المحفوظة.

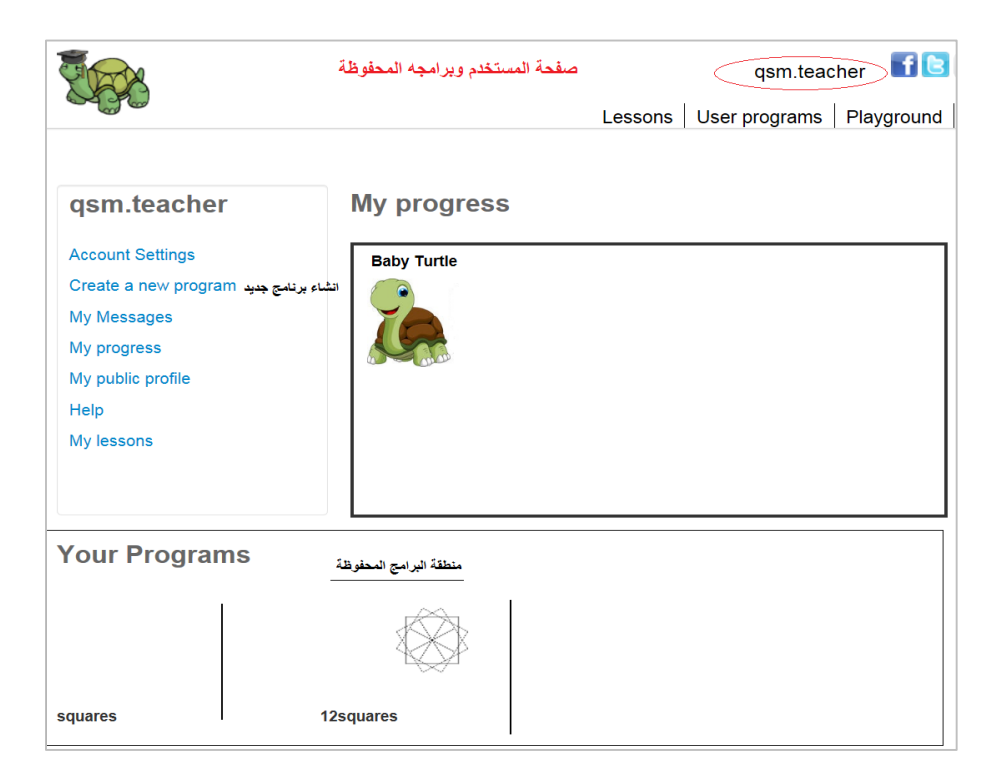

ننقر على عبارة إنشاء برنامج جديد Create a new program، نحصل على الصفحة التالية:

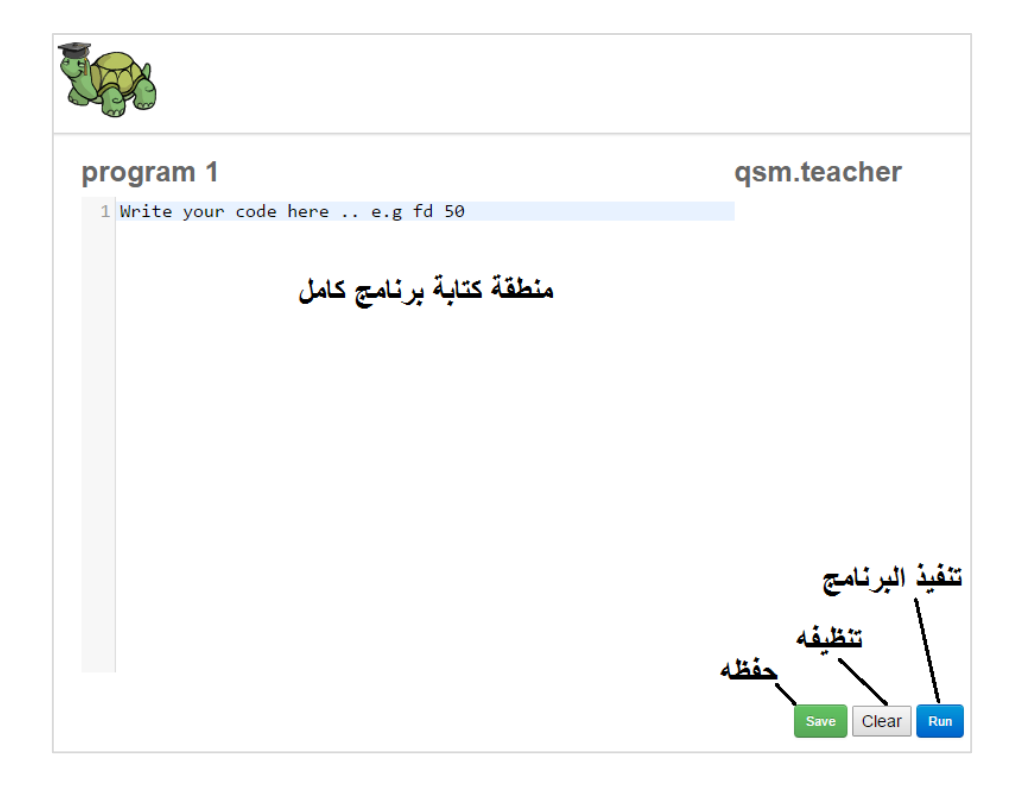

نكتب البرنامج الذي نريده، نستطيع تنفيذه وفحصه وتصحيح الأخطاء، وإن رغبنا حفظنا البرنامج للمستقبل. نستطيع أن نعود إليه فيما بعد نكمل أو نعدل فيه ما نريد.

إذا نقرنا على زر Save يظهر أمامنا المربع التالي لتحديد اسم للبرنامج بدل كلمة program1

| ×                    | turtleacademy.com אומר: |
|----------------------|-------------------------|
| Your program name is |                         |
|                      | program 1               |
| אישור ביטול          |                         |

ثم نضرب على موافق أو ok أو אישור ليتم حفظ البرنامج مع سابقيه في القائمة تحت.

عملا ممتعا وموفقا